# MAC-adresfiltering op WAP551 en WAP561 access points

## Doel

MAC-adressen worden uniek toegewezen aan elke Network Interface Card (NIC) en kunnen niet worden gewijzigd. Door MAC-adresfilters kunt u de beveiliging van uw netwerk verhogen aangezien u bepaalde MAC-adressen toegang tot uw netwerk kunt toestaan of ontkennen. Dit biedt extra veiligheid aan de apparaten op het netwerk en kan netwerkbreak-ins voorkomen.

Dit artikel legt uit hoe u MAC-adresfiltering op WAP551 en WAP561 access points kunt configureren.

#### Toepasselijke apparaten

- WAP551
- WAP561

## Softwareversie

• v1.0.4.2

# **MAC-adresfiltering**

Stap 1. Meld u aan bij het web configuratieprogramma en kies **Draadloos > MAC-filtering.** De pagina *MAC-filtering* wordt geopend:

| MAC Filtering  |                                                                                     |  |
|----------------|-------------------------------------------------------------------------------------|--|
| Filter:        | <ul> <li>Allow only stations in list</li> <li>Block all stations in list</li> </ul> |  |
| Stations List: |                                                                                     |  |
|                | Remove                                                                              |  |
| MAC Address:   | : : : : Add                                                                         |  |
| Save           |                                                                                     |  |

Stap 2. In het veld Filter klikt u op **Alleen stations in de lijst toestaan** als u toegang tot alleen de MAC-adressen in de lijst wilt toestaan om het apparaat te benaderen, of op **Alle stations in de lijst blokkeren** als u de toegang tot het apparaat voor de MAC-adressen in de lijst wilt blokkeren.

| MAC Filtering  |                                                            |  |
|----------------|------------------------------------------------------------|--|
| Filter:        | Allow only stations in list     Block all stations in list |  |
| Stations List: | 98:03:D8:C4:45:F1<br>98:03:D8:C4:44:10                     |  |
|                | Remove                                                     |  |
| MAC Address:   | 98 : 03 : D8 : C6 : 33 : 03 Add                            |  |
| Save           |                                                            |  |

Stap 3. Voer het MAC-adres in van het apparaat dat u wilt toestaan of blokkeren in het veld MAC-adres en klik op **Add** om het MAC-adres aan de lijst toe te voegen. Het MAC-adres kan geen multicast of broadcast-adres zijn.

Opmerking: Herhaal Stap 3 tot u alle MAC-adressen hebt ingevoerd die u wilt toestaan of blokkeren.

| MAC Filtering  |                                                             |  |
|----------------|-------------------------------------------------------------|--|
| Filter:        | Allow only stations in list     Block all stations in list  |  |
| Stations List: | 98:03:D8:C4:45:F1<br>98:03:D8:C4:44:10<br>98:03:D8:C6:33:03 |  |
| MAC Address:   | :   :   :   Add                                             |  |
| Save           |                                                             |  |

Stap 4. (Optioneel) Om een MAC-adres uit de lijst van het station te verwijderen, klikt u op het gewenste adres en vervolgens klikt u op **Verwijderen**.

Stap 5. Klik op **Opslaan**.